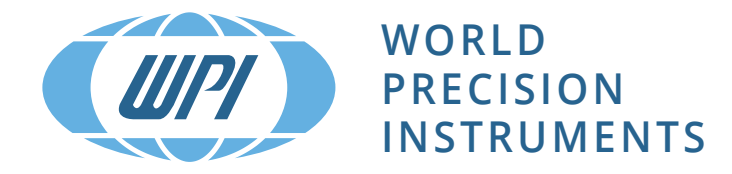

# **INSTRUCTION MANUAL**

# OXY MICRO

Fiber Optic Oxygen Measurement System for Oxygen Microsensorst

Serial No.\_\_\_\_\_

PC-controlled one-channel fiber optic oxygen meter for oxygen microsensors; excitation wavelength of 505 nm; quartz-quartz glass fibers of less than 150 µm diameter connected by ST-fiber connectors. Also available with two 12-bit analog outputs and external trigger input.

**www.wpiinc.com** 121323

# **OXY MICRO**

Specification:

# Micro fiber optic oxygen transmitter for use with oxygen microsensors

Software version: OxyMicro (Version 7.0.0)

Document filename: IM\_OXY-MICRO-AOT\_dv2

All rights reserved. No parts of this work may be reproduced in any form or by any means - graphic, electronic, or mechanical, including photocopying, recording, taping, or information storage and retrieval systems - without the written permission of the publisher.

Products that are referred to in this document may be either trademarks and/or registered trademarks of the respective owners. The publisher and the author make no claim to these trademarks.

While every precaution has been taken in the preparation of this document, the publisher and the author assume no responsibility for errors or omissions, or for damages resulting from the use of information contained in this document or from the use of programs and source code that may accompany it. In no event shall the publisher and the author be liable for any loss of profit or any other commercial damage caused or alleged to have been caused directly or indirectly by this document.

Specifications may change without prior notice.

## World Precision Instruments, Inc.

# **Table of Contents**

| 1        | Preface                                                 | 3                  |
|----------|---------------------------------------------------------|--------------------|
| 2        | Description of the OXY MICRO Transmitter                | 4                  |
| 2.1      | Scope of Delivery                                       | 5                  |
| 2.2      | Front Panel                                             | 6                  |
| 2.3      | Rear Panel                                              | 6                  |
| 3        | Installation                                            | 8                  |
| 3.1      | Set-up                                                  | 8                  |
| 3.2      | Software Installation                                   | 9                  |
| 3.3      | USB Serial Driver Installation                          | 9                  |
|          |                                                         |                    |
| 4        | Operation                                               | 12                 |
| 4.1      | Adjustment of Regional Settings of the Operating System | 12                 |
| 4.Z      | Configuration of COM Port                               | 14                 |
| 4.3      | Starting the Device                                     | 10                 |
| 4.4      | Calibration                                             | 19                 |
| 4.4.1    | Calibration with Temperature Sensor                     | 20                 |
| 4.4.2    | Calibration without Temperature Sensor                  | 22                 |
| 4.4.3    |                                                         | 24                 |
| 4.5      | Measurement                                             | 26                 |
| 4.5.1    |                                                         | 28                 |
| 4.5.2    | Graphical Display                                       | 30                 |
| 4.6      | Subsequent Data Handling                                | 32                 |
| 4.7      |                                                         | 35                 |
| 4.8      |                                                         | 36                 |
| 4.9      | Software Menu Structure                                 | 37                 |
| 5        | Technical Data                                          | 38                 |
| 5.1      | Specifications                                          | 38                 |
| 5.2      | Analog Output and External Trigger                      | 41                 |
| c        | Operational Notae                                       | 40                 |
| 0<br>6 1 | Optical Output                                          | 43<br>43           |
| 6.2      | Temperature Compensation                                | 43                 |
| 6.3      | Warm-IIn Time                                           | 43                 |
| 6.4      | Power Adapter                                           | 43                 |
| 6.5      | Analog Outputs                                          | 43                 |
| 6.6      | R\$232 Interface / IISB Interface                       | <del>-</del><br>13 |
| 67       | Maintenance                                             | די<br>גע           |
| 6.8      | Service                                                 | 5<br>44            |
| 0.0      |                                                         | 44                 |
| 7        | CE and FCC Conformity                                   | 45                 |
| 8        | Concluding Remarks                                      | 46                 |

# **1** Preface

You have chosen a new, innovative technology for measuring oxygen. The OXY MICRO is a compact, easy to transport and completely PC-controlled micro fiber optic oxygen transmitter. The data evaluation is PC supported as well.

The OXY MICRO was developed especially for fiber optic oxygen microsensors. It is based on a novel technology, which creates very stable, internally referenced measured values. This allows a more flexible use of oxygen microsensors in various fields of interest.

Chemical optical oxygen microsensors (also called optrodes) have several important features:

- They are small.
- Their signal does not depend on the flow rate of the sample.
- They allow measurements with high spatial resolution whenever this is required.

Therefore, they are ideally suited for the examination of small sample volumes. A set of different oxygen microsensors is available to make sure you have the sensor which matches your application.

Please feel free to contact our service team to find the best solution for your application.

Your WPI Team

# PLEASE READ THE FOLLOWING INSTRUCTIONS CAREFULLY BEFORE WORKING WITH THIS DEVICE.

# 2 Description of the OXY MICRO Transmitter

The OXY MICRO is a precise single channel micro fiber optic oxygen transmitter with temperature compensation. It is designed for very small fiber optic oxygen microsensors (tip diameter < 50  $\mu$ m) with sensor coating type PSt1 (limit of detection 0.05 % oxygen, 20 ppb dissolved oxygen). The small outer dimensions and low power consumption make it suitable for portable use. For operation, a PC / notebook is required. The OXY MICRO is controlled using a comfortable software, which also saves and visualizes the measured values.

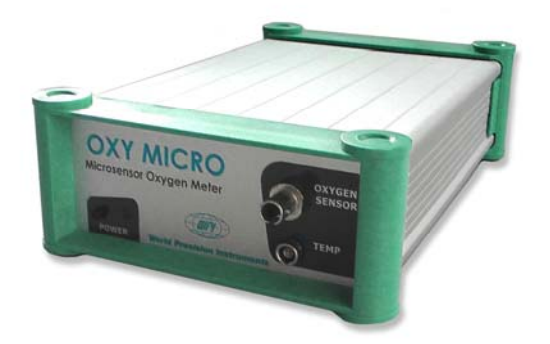

Fig. 1 OXY MICRO, micro fiber optic oxygen transmitter for use with oxygen microsensors

The OXY MICRO has a dual 12 bit analog output, and an external trigger input to be connected to a data logger.

The analog outputs are programmable to deliver oxygen, temperature or the raw values (phase or amplitude). The data are retrieved via PC / notebook and USB (alternatively RS232) (digital) or using the external trigger input (analog).

#### Features:

- High precision
- Portable (battery power optional)
- Analog / Digital data output (on request)
- Temperature compensation

#### 2.1 Scope of Delivery

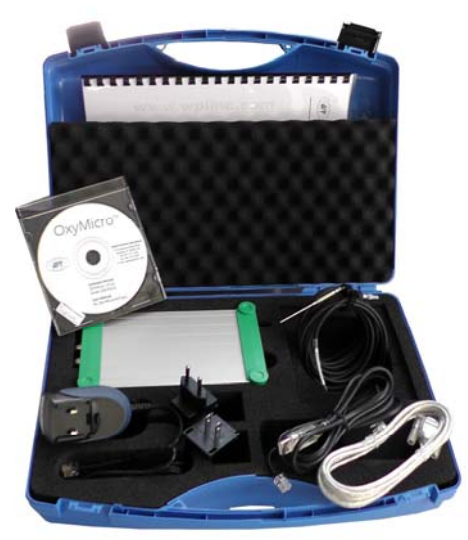

Fig. 2 Case with all delivered equipment

- OXY MICRO, micro fiber optic oxygen transmitter
- Software OxyMicro V7.0.0 (CD)
- USB serial driver (CD)
- USB cable
- RS232 cable
- Power supply (100 240 VAC, 18 VDC)
- Temperature sensor PT 1000

#### Additionally required equipment (not supplied):

- Oxygen-sensitive chemical optical microsensor
   You can find microsensors mounted into different types of housings on www.wpiinc.com
- PC / Notebook for comfortable data recording and configuration System requirements: Microsoft<sup>®</sup> Windows<sup>®</sup> XP / Vista<sup>TM</sup> or Microsoft<sup>®</sup> Windows<sup>®</sup> 7; Processor power according to minimum requirements of the respective operating system

#### 2.2 Front Panel

The front panel is equipped with a connector for the fiber optic microsensor, a connector for the temperature sensor, a control LED and an ON / OFF switch.

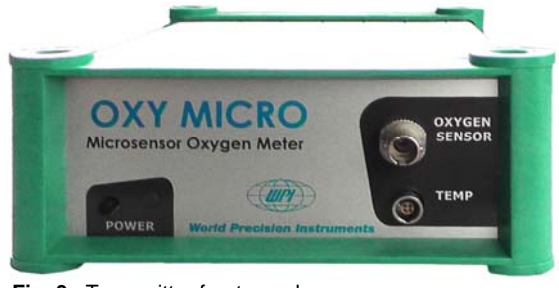

Fig. 3 Transmitter front panel

| ELEMENT          | DESCRIPTION                              | FUNCTION                                                                              |
|------------------|------------------------------------------|---------------------------------------------------------------------------------------|
| POWER            | ON / OFF switch                          | Switches the device ON and OFF.                                                       |
|                  | Control<br>LED                           | red: device off<br>green: device on<br>orange: standby                                |
| OXYGEN<br>SENSOR | ST fiber connector                       | Connect the fiber optic microsensor here.                                             |
| ТЕМР             | Connector for PT 1000 temperature sensor | Connect the PT 1000 temperature sensor for temperature compensated measurements here. |

## 2.3 Rear Panel

Two standard BNC connectors are added for analog output channels 1 and 2, another one for external trigger input. The electrical specifications of all rear panel connectors are given in chapter 5 "Technical Data". Please follow these notes to avoid mistakes.

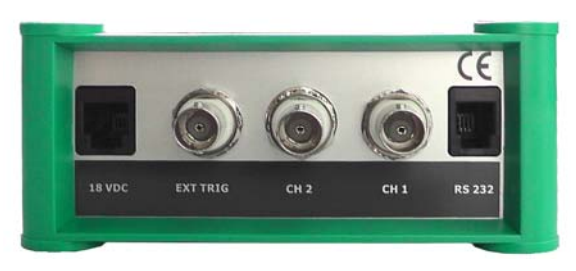

Fig. 4 Transmitter rear panel

| ELEMENT  | DESCRIPTION                     | FUNCTION                                                                                                 |
|----------|---------------------------------|----------------------------------------------------------------------------------------------------|
| 12 VDC   | Line adapter for power supply   | Connect the power supply cable.<br>Use the provided parts only.                                          |
| RS232    | USB / RS232 interface<br>(male) | Connect the device with a USB or RS232 data cable to your PC / notebook.<br>Use the provided parts only. |
| CH 1     | Analog out<br>(channel 1)       | Connect the device with external devices, e.g. a data logger.                                            |
| CH 2     | Analog out<br>(channel 2)       | Connect the device with external devices, e.g. a data logger.                                            |
| EXT TRIG | External trigger input          | Connect the device with external devices, e.g. a data logger with a trigger output, pulse generator.     |

# **3** Installation

#### 3.1 Set-up

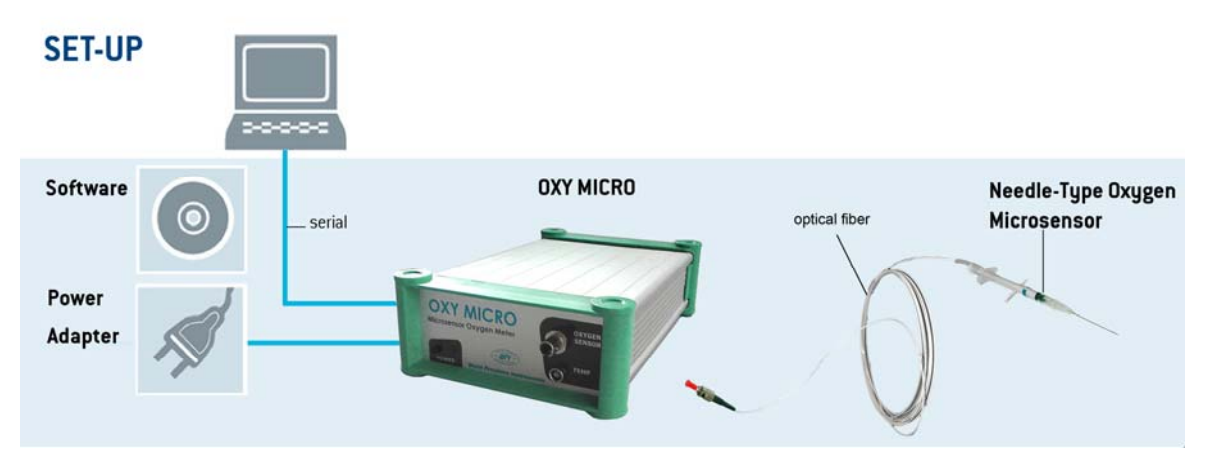

Fig. 5 Set-up for OXY MICRO

A typical set-up is shown in Fig. 5. An oxygen microsensor is connected via an optical fiber to the transmitter which is connected via a serial COM port to a PC.

The OxyMicro - V7.0.0 software is compatible with  $Microsoft^{\ensuremath{\mathbb{R}}}$  Windows<sup>®</sup> XP / Vista<sup>TM</sup> and Microsoft<sup>®</sup> Windows<sup>®</sup> 7

Remove the rubber cap from the optical sensor connector (ST connector) and keep the cap. After measurements or for storing the transmitter the rubber cap should be put back on to keep the optical sensor connector clean.

It is recommended to clean the ST connector with a dust free cleaning wipe or a cleaning implement for ST connectors before the measurement. Make sure to insert the cleaning implement into the inner part of the connector; then turn it three or four times.

Remove the protective cap from the male plug on the optical fiber and insert it in the ST connector of the OXY MICRO. The ST plug has to be inserted and slightly turned clockwise to fasten it. Be careful not to snap off the optical fiber; best hold the fiber between forefinger and thumb at the bayonet lock of the male plug (see Fig. 6).

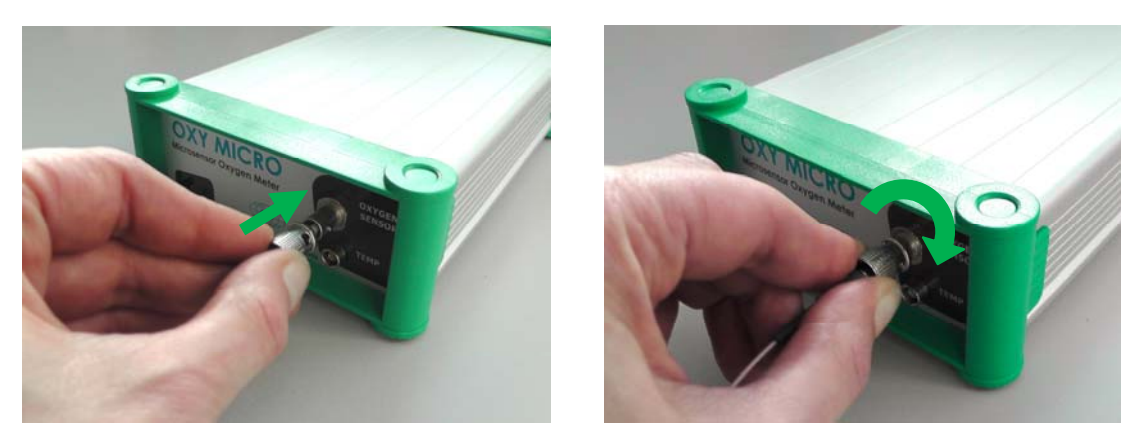

Fig. 6 Attaching the oxygen microsensor to the connector on the transmitter

There is a red mark on the temperature sensor connector of the OXY MICRO. The temperature sensor plug also has a red mark. Match those two marks before inserting the temperature sensor plug into the connector on the transmitter front panel; else the plug might get damaged.

#### 3.2 Software Installation

The software is working with English and German regional settings. Please change your setting to one of these settings before installing the software.

- 1. Please close all other applications as they may interfere with the software.
- 2. Insert the supplied CD-ROM into the respective drive.
- 3. If no dialog opens automatically, use the explorer to open the file menu on the CD. Copy the file "OxyMicro\_v7.0.0.exe" to a folder on your PC (e.g. C:/OXY MICRO/...) and create a shortcut to your desktop so you are able to start the software quickly.
- 4. Start the software by double clicking the symbol for the "OxyMicro\_v7.0.0.exe" file.

## 3.3 USB Serial Driver Installation

The USB-RS232-RJ 4/4 requires

- At least one available USB port
- Windows XP / Vista / 7

Connect the USB cable to the PC / notebook and insert the delivered driver CD.

The Found New Hardware Wizard will launch automatically. Select No, not this time from the options and click Next.

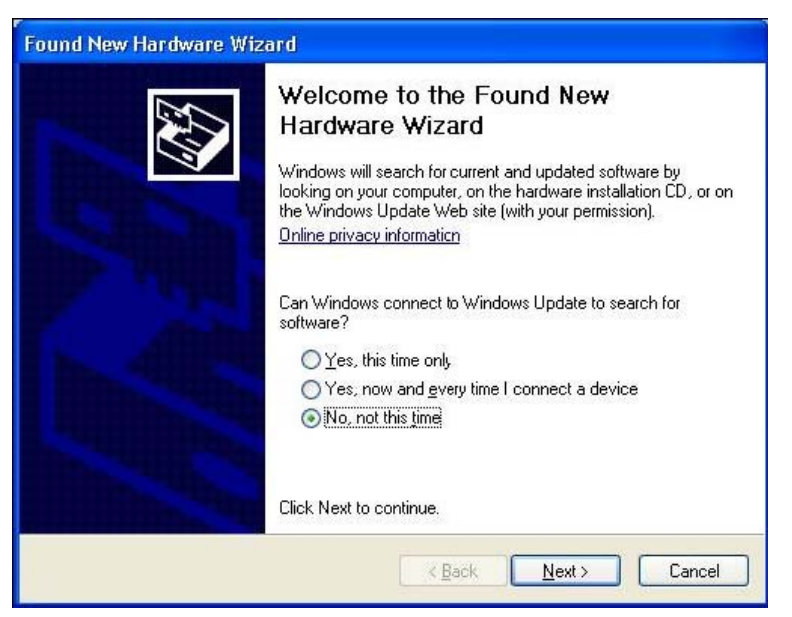

Fig. 7 Found New Hardware Wizard

Select Install from a list or specific location (Advanced); then click Next.

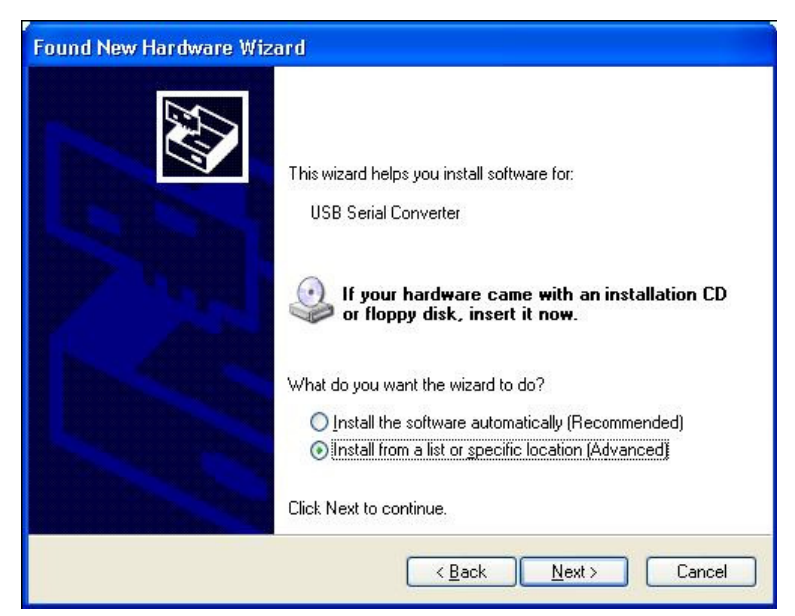

Fig. 8 Found New Hardware Wizard

Select Search for the best driver in these locations and go to Search for removable media (floppy, CD-ROM...). Click Next to proceed.

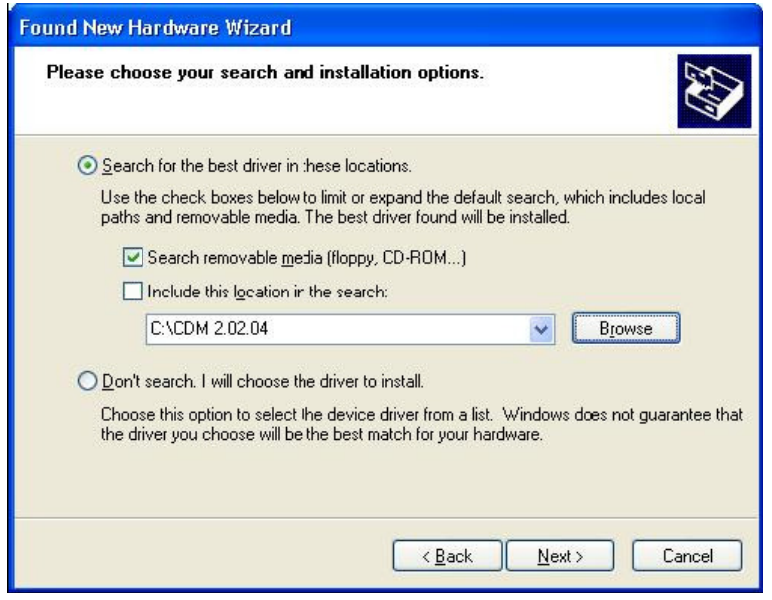

Fig. 9 Found New Hardware Wizard

Then Windows will copy the required driver files. Windows should then display a message indicating that the installation was successful. Click **Finish** to complete the installation.

# **4** Operation

# 4.1 Adjustment of Regional Settings of the Operating System

The software is working with English and German regional settings.

To change the regional settings on your PC press **Start** and go to the **Control Panel**. Choose **Regional and Language Options**.

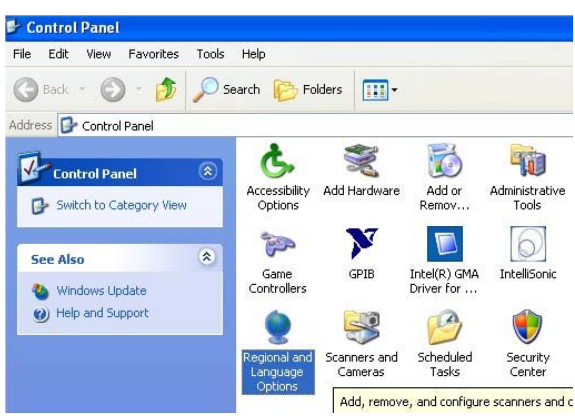

Fig. 10 Control Panel - Classic View

Select the Regional Options tab (e.g. English (United States)) and click Customize.

| egional Options                  | Languages Advanced                                                                    |  |  |
|----------------------------------|---------------------------------------------------------------------------------------|--|--|
| Standards and                    | l formats                                                                             |  |  |
| This option al<br>dates, and tin | ifects how some programs format numbers, currencies,<br>ne.                           |  |  |
| Select an iter<br>your own forn  | n to match its preferences, or click Customize to choose<br>nats:                     |  |  |
| English (Unit                    | ed States) Customize                                                                  |  |  |
| Samples                          |                                                                                       |  |  |
| Number:                          | 123,456,789.00                                                                        |  |  |
| Currency:                        | \$123,456,789.00                                                                      |  |  |
| Time:                            | 2:28:37 PM                                                                            |  |  |
| Short date:                      | 6/29/2010                                                                             |  |  |
| Long date:                       | Tuesday, June 29, 2010                                                                |  |  |
|                                  |                                                                                       |  |  |
| Location                         |                                                                                       |  |  |
| To help servi<br>weather, sele   | ces provide you with local information, such as news and<br>ct your present location: |  |  |
| United State                     | s                                                                                     |  |  |
|                                  |                                                                                       |  |  |

Fig. 11 Regional and Language Options window

A window opens; select the **Numbers** tab and choose the dot `.' in the **Decimal Symbol** drop down menu. In the drop down menu **Digit grouping symbol** you have to choose space ` '. Then press **Apply** and **OK**.

| Positive: 123,456,789.00     | Negative: -123,456, | 789.00 |
|------------------------------|---------------------|--------|
| Decimal symbol:              |                     | *      |
| No. of digits after decimal: | 2                   | *      |
| Digit grouping symbol: 🧲     |                     | ~      |
| Digit grouping:              | 123,456,789         | ~      |
| Negative sign symbol:        | •                   | ~      |
| Negative number format:      | -1.1                | ~      |
| Display leading zeros:       | 0.7                 | ~      |
| List separator:              |                     | ~      |
| Measurement system:          | U.S.                | ~      |

Fig. 12 Customize Regional Options window - Numbers tab

Click **Customize** again and go to the **Date** tab now. In the drop down menu **Short date** format you have to select `dd.MM.yy' and choose the dot `.' in **Date separator**. Again press **Apply** and **OK**.

| Customize Regional Options                                                    |
|-------------------------------------------------------------------------------|
| Numbers Currency Time Date                                                    |
| Calendar<br>When a two-digit year is entered, interpret it as a year between: |
| Short date Short date sample: 29.06.10                                        |
| Short date format.                                                            |
| Date separator:                                                               |
| Long date Long date sample: 29 June 2010                                      |
| Long date format: dd MMMM yyyy                                                |
| OK Cancel Apply                                                               |

Fig. 13 Customize Regional Options window - Date tab

Press **OK** in the **Regional and Language Options** window, and you have finished adjusting the regional settings.

#### 4.2 Configuration of COM Port

To check which COM port is assigned to the USB cable press **Start** and go to the **Control Panel**. Select **System**.

Select the Hardware tab in the System Properties window and click Device Manager.

| System He                                                                                                    | store Autom                                                                         | atic Updates                                                                     | Remote                              |
|----------------------------------------------------------------------------------------------------|-------------------------------------------------------------------------------------|----------------------------------------------------------------------------------|-------------------------------------|
| General                                                                                                    | Computer Name                                                                       | Hardware                                                                         | Advanced                            |
| Device Man                                                                                                    | ager                                                                                |                                                                                  |                                     |
| Section 1 and 1 and 1 an | e Device Manager lists a<br>your computer. Use the [<br>operties of any device.     | ll the hardware device<br>Device Manager to ch                                   | es installed<br>hange the           |
|                                                                                                    |                                                                                     | Device Ma                                                                        | anager                              |
| Drivers                                                                                                    |                                                                                     |                                                                                  |                                     |
| Dri<br>co<br>ho                                                                                                    | iver Signing lets you make<br>mpatible with Windows. V<br>w Windows connects to V   | e sure that installed dr<br>Vindows Update lets <u>:</u><br>Windows Update for o | ivers are<br>you set up<br>drivers. |
|                                                                                                    |                                                                                     |                                                                                  |                                     |
|                                                                                                    | Driver Signing                                                                      | Windows L                                                                        | lpdate                              |
| Hardware Pr                                                                                                    | Driver Signing                                                                      | Windows L                                                                        | lpdate                              |
| Hardware Pri                                                                                                    | Driver Signing<br>ofiles<br>ardware profiles provide a<br>ferent hardware configura | Windows L<br>way for you to set up<br>tions.                                     | Ipdate                              |
| Hardware Pr                                                                                                    | Driver Signing<br>ofiles<br>ardware profiles provide a<br>ferent hardware configura | Windows L<br>way for you to set up<br>tions.<br>Hardware f                       | and store                           |

Fig. 14 System Properties window

You can find the USB serial Port under **Ports (COM & LPT)** (in the figure below this would be COM port 6 for example).

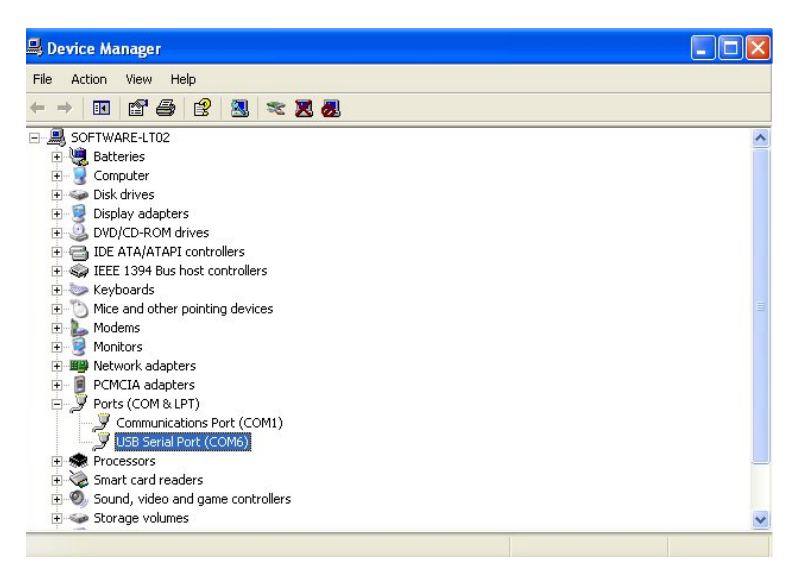

Fig. 15 Device Manager - USB Serial Port selected

l

OXY MICRO only accepts COM port numbers that are < 10. In case the COM port number is 10 or higher please change it to a port number < 10.

To change the COM port number you open the **Device Manager** activate **Port (COM & LPT)** and double-click the USB-Serial Port. A window opens; select the **Port Settings** tab and click on **Advanced**.

| Communications Port (COM1) Properties                                                                 |
|----------------------------------------------------------------------------------------------------|
| General Port Settings Driver Details Resources                                                        |
| Bits per second: 9600 V<br>Data bits: 8 V<br>Parity: None V<br>Stop bits: 1 V<br>Flow control: None V |
| Advanced Restore Defaults                                                                             |
| OK Cancel                                                                                             |

Fig. 16 USB Serial Port Properties - Port Settings tab

Change the COM Port Number to a free port number < 10 and click OK.

| Advanced Settings for COM4                                                                                                 |                               | ? 🛛    |  |  |  |
|----------------------------------------------------------------------------------------------------|-------------------------------|--------|--|--|--|
| COM Port Number: COM4                                                                                                    |                               | OK     |  |  |  |
| USB Transfer Sizes                                                                                                    |                               | Cancel |  |  |  |
| Select lower settings to correct performance problems at low baud rates.<br>Select higher settings for faster performance. |                               |        |  |  |  |
| Receive (Bytes): 409                                                                                                    | 6 🖌                           |        |  |  |  |
| Transmit (Bytes): 409                                                                                                    | 6                             |        |  |  |  |
| BM Options                                                                                                    | Miscellaneous Option          | 18     |  |  |  |
| Select lower settings to correct respons                                                                                   | e problems. Serial Enumerator |        |  |  |  |

Fig. 17 Advanced Settings for COM Port window

You have to confirm the new port number by clicking **OK**; then you can close the device manager.

#### 4.3 Starting the Device

- Connect the OXY MICRO via the supplied USB cable to a serial COM port of your PC / notebook. (Alternatively, You can connect the OXY MICRO via the RS232 cable to a serial COM port of your PC / notebook. Tighten the cable with the screws on your PC / notebook.)
- 2. Connect the power supply.
- 3. Please close all other applications as they may interfere with the software. Start the software OxyMicro V7.0.0.

| UAT     | GEN           | Measurement     | Calibration    |      |                         |
|---------|---------------|-----------------|----------------|------|-------------------------|
| 0.0     | % airsatur. 💌 | Quick Start     | Advanced Start | Stop | amplitude               |
| TEMPER  | ATURE         | Sampling Rate   |                |      | phase     ambient light |
| •••• °C | off - line    | Log Data        | no logging     |      | Display Raw Values      |
|         | waiting .     | the right com p | ort.           |      |                         |
|         |               |                 |                |      |                         |
|         |               |                 |                |      |                         |

Fig. 18 Initial Window - Software is scanning to detect the connected OXY MICRO device

The software is scanning all COM ports available to detect and configure the connected OXY MICRO device.

If the software is unable to detect the correct COM port, a message is displayed asking you to choose the right COM port.

| Connect the instrument to the PC . |  |  |
|------------------------------------|--|--|
| Search for device                  |  |  |
| And choose the right com port.     |  |  |

Fig. 19 Information dialog - choose the right COM port

With a right mouse click onto **Com Port** the dialog **Select COM Port** opens. Select the correct COM port in the drop-down menu and click the **OK** button.

| Select COM Port |          |
|-----------------|----------|
|                 |          |
|                 |          |
| Com 1           | •        |
|                 |          |
|                 |          |
| <u> </u>        | X Cancel |
|                 |          |

Fig. 20 Select COM Port dialog

If no device is detected, please check all connections and proper installation of serial COM ports.

The window shown below is displayed after the connected transmitter got detected:

| WPI OxyMicro - V7.0.0              |                                       |                    |
|------------------------------------|---------------------------------------|--------------------|
| File Charts Display Print Settings |                                       |                    |
| OXYGEN                             | Measurement Calibration               |                    |
| 0.0 % airsatur. 💌                  | Quick Start Advanced Start Stop       | amplitude          |
| TEMPERATURE                        | Sampling Rate :                       | phase              |
| erre <sup>°C</sup> off - line      | Log Data no logging                   | Display Raw Values |
| MEASURE CHART INFO                 |                                       |                    |
| start time: 00:00:00               | - → % airsaturation - × - temperature |                    |
|                                    |                                       |                    |
|                                    |                                       |                    |
|                                    |                                       |                    |
|                                    |                                       |                    |
|                                    |                                       |                    |
|                                    |                                       |                    |
|                                    |                                       |                    |
|                                    |                                       |                    |
|                                    |                                       |                    |
|                                    |                                       |                    |
|                                    | 0<br>measurement time                 |                    |
|                                    |                                       | Þ                  |
| Com3 No file selected!             | start: 00:00:00 1                     | 4:53:42            |

Fig. 21 Initial display of OxyMicro - V7.0.0

Now connect the oxygen microsensor and temperature sensor to the respective connectors on the transmitter front panel.

#### 4.4 Calibration

Prior to measurements you have to calibrate the oxygen microsensor. Click the **Calibration** tab in the upper middle screen.

| Charts Display Print Settings |                                 |                         |
|-------------------------------|---------------------------------|-------------------------|
| OXYGEN                        | Measurement Calibration         |                         |
| 0.0 % airsatur. 👻             | Quick Start Advanced Start Stop | amplitude               |
| TEMPERATURE                   | Sampling Rate :                 | phase     ambient light |

Fig. 22 Calibration tab

There are three different calibration modes:

- With the setting calibrate with temperature sensor the current raw phase values of the oxygen microsensor are measured and stored. Temperature during calibration is measured with the PT 1000 temperature sensor and saved. The temperature sensor has to be in close vicinity to the oxygen microsensor or make sure that the temperature at both oxygen and temperature sensor is the same.
- With the setting **calibrate without temp. sensor** the current raw phase values of the oxygen microsensor are measured and stored. The temperature value during calibration is set manually in the software and stored. This option can be used, if the temperature at the location of the oxygen microsensor is known.
- With the setting calibrate manually the raw phase values of the oxygen microsensor as well as the temperature values are set manually in the software. This option can be used, if previously measured calibration values for the currently used oxygen microsensor are available. You can find calibration data on the Final Inspection Protocol delivered with your oxygen microsensor (see Fig. 32).

Please read the instruction manual of the respective oxygen sensor for more detailed information about calibration standards and sensor specifications.

#### 4.4.1 Calibration with Temperature Sensor

Clicking the **cal.** button next to **calibrate with temperature sensor** opens the respective **Calibration Menu** dialog:

| Calibration Menu                              |                                                                                                    |  |  |  |  |  |
|-----------------------------------------------|----------------------------------------------------------------------------------------------------|--|--|--|--|--|
| 2 Point calibration - with temperature sensor |                                                                                                    |  |  |  |  |  |
| atm. pressure                                 | 1013 👤 mbar                                                                                                    |  |  |  |  |  |
| 1st point :<br>0 %air.sat.                    | phase         temperature           58         64         ∘         20         0         ∘c         ✓ Store current value |  |  |  |  |  |
| 2nd point :<br>100 %air.sat.                  | phase temperature<br>20,0 °C Store current value                                                                          |  |  |  |  |  |
| amplitude<br>24681                            | phase temperature<br>57.28 ° 25.4 °C                                                                                      |  |  |  |  |  |
|                                               | ✓ <u>F</u> inish <u>X</u> <u>C</u> ancel                                                                                  |  |  |  |  |  |

Fig. 23 Dialog for calibration with temperature sensor

- 1. Insert the current atmospheric pressure value.
- 2. Set the first calibration point (0 % air sat.).

Place the oxygen microsensor and temperature sensor in the medium for the first calibration point. At the bottom of the dialog the currently measured amplitude and phase value of the oxygen microsensor and the temperature are displayed. Watch the displayed phase value; wait for about 3 minutes until the phase angle is constant (the variation of the phase angle should be smaller than  $\pm$  0.1° and the variation of temperature smaller than  $\pm$  0.1°C) and click the **Store current value** button to the right of the **1st point** value. The transmitter stores amplitude, phase and temperature values.

|                              | Calibrat         | ion Menu               |
|------------------------------|------------------|------------------------|
| 2 Point ca                   | ibration - with  | n temperature sensor   |
| atm. pressure                | 1013 🌲 mbar      |                        |
| 1st point :<br>0 %air.sat.   | phase            | temperature<br>20_0    |
| 2nd point :<br>100 %air.sat. | phase            | temperature<br>20_0    |
| amplitude<br>24681           | phase<br>57.28   | temperature<br>25.4 °C |
|                              | ✓ <u>F</u> inish | X Cancel               |

Fig. 24 Dialog for calibration with temperature sensor – storing the first calibration value

A warning message is displayed saying this will overwrite the existing calibration values; hit **Continue** and the 1st point values will be updated.

| Calibration Message                                          | X |
|--------------------------------------------------------------|---|
| This action will overwrite the exsisting calibration values. |   |
| Continue X Cancel                                            |   |
|                                                              |   |

Fig. 25 Calibration message window

3. Set the second calibration point (100 % air sat.).

Place the oxygen microsensor and temperature sensor in the medium for the second calibration point. At the bottom of the dialog the currently measured amplitude and phase value of the oxygen microsensor and the temperature are displayed. Watch the displayed phase value; wait for about 3 minutes until the phase angle is constant (the variation of the phase angle should be smaller than  $\pm 0.1^{\circ}$  and the variation of temperature smaller than  $\pm 0.1^{\circ}$ C) and click the **Store current value** button to the right of the **2nd point** value. The transmitter stores amplitude, phase and temperature values.

|                              | Calibrati        | ion Menu                                    |
|------------------------------|------------------|---------------------------------------------|
| 2 Point calif                | oration - with   | temperature sensor                          |
| atm. pressure                | 1013 糞 mbar      |                                             |
| 1st point :<br>0 %air.sat.   | phase            | temperature<br>20_0 ℃ ✓ Store current value |
| 2nd point :<br>100 %air.sat. | phase<br>28 82 ° | temperature                                 |
| amplitude<br>24681           | phase<br>57.28   | ° <mark>25.4</mark> °C                      |
|                              | ✓ <u>F</u> inish | X Cancel                                    |

Fig. 26 Dialog for calibration with temperature sensor – storing the second calibration value

A warning message is displayed saying this will overwrite the existing calibration values (see Fig. 25); hit **Continue** and the 2nd point values will be updated.

End the calibration process by clicking the **Finish** button. The calibration data are stored to the transmitter and the display in the **INFO** tab will be updated.

#### 4.4.2 Calibration without Temperature Sensor

Clicking the **cal.** button next to **calibrate without temperature** sensor opens the respective Calibration Menu dialog:

| 2 Point calibration - without temperature sensor |                                                                               |  |  |  |  |
|--------------------------------------------------|-------------------------------------------------------------------------------|--|--|--|--|
| atm. pressure                                    | 1013 👤 mbar                                                                   |  |  |  |  |
| 1st point :<br>0 %air.sat.                       | phase temperature<br>58 ,64 ∘ <u>↓</u> 20 ,0 <u>↓</u> ℃ ✓ Store current value |  |  |  |  |
| 2nd point :<br>100 %air.sat.                     | phase temperature<br>28 .82 ° ★ 20 .0 ★ ℃ ✓ Store current value               |  |  |  |  |
| amplitude<br>27852                               | phase<br>27.67 °                                                              |  |  |  |  |
|                                                  | Einish X Cancel                                                               |  |  |  |  |

Fig. 27 Dialog for calibration without temperature sensor

- 1. Insert the current atmospheric pressure value.
- 2. Set the first calibration point (0 % air sat.).

Place the oxygen microsensor in the medium for the first calibration point. At the bottom of the dialog the currently measured amplitude and phase value of the oxygen microsensor are displayed. Set the current temperature at the oxygen microsensor by using the up and down arrows or typing in the temperature value. Watch the displayed phase value; wait for about 3 minutes until the phase angle is constant (the variation of the phase angle should be smaller than  $\pm$  0.1°) and click the **Store current value** button to the right of the **1st point** value. The transmitter stores amplitude, phase and temperature values.

|                              | Calibration Menu                                                                                |
|------------------------------|-------------------------------------------------------------------------------------------------|
| 2 Point ca                   | libration - without temperature sensor                                                          |
| atm. pressure                | 1013 🔶 mbar                                                                                     |
| 1st point :<br>O %air.sat.   | phase temperature<br>58 .64 • $\pm$ 20 .0 $\pm$ C Vore current value                            |
| 2nd point :<br>100 %air.sat. | phase     temperature       28     .82     °     ▲ 20     .0     ▲ °c     ✓ Store current value |
| amplitude<br>2468            | phase<br>57.28 °                                                                                |
|                              | ✓ <u>Finish</u> X <u>C</u> ancel                                                                |

Fig. 28 Dialog for calibration without temperature sensor – storing the first calibration value

A warning message is displayed saying this will overwrite the existing calibration values; hit **Continue** and the 1st point values will be updated.

| Calibration Message 🛛 🛛 🔀                                    |
|--------------------------------------------------------------|
| This action will overwrite the exsisting calibration values. |
| Continue X Cancel                                            |
|                                                              |

Fig. 29 Calibration message window

3. Set the second calibration point (100 % air sat.).

Place the oxygen microsensor in the medium for the second calibration point. At the bottom of the dialog the currently measured amplitude and phase value of the oxygen microsensor are displayed. Set the current temperature at the oxygen microsensor by using the up and down arrows or typing in the temperature value. Watch the displayed phase value; wait for about 3 minutes until the phase angle is constant (the variation of the phase angle should be smaller than  $\pm 0.1^{\circ}$ ) and click the **Store current value** button to the right of the **2nd point** value. The transmitter stores amplitude, phase and temperature values.

| 1 | Calibration Menu                                                                                       |  |  |  |  |  |  |  |
|---|----------------------------------------------------------------------------------------------------|--|--|--|--|--|--|--|
|   | 2 Point calibration - without temperature sensor                                                       |  |  |  |  |  |  |  |
|   | atm. pressure 1013 🌒 mbar                                                                              |  |  |  |  |  |  |  |
|   | 1st point :     phase     temperature       □ %air.sat.     58     54     °     ▲ 200     0     ▲ 300  |  |  |  |  |  |  |  |
| < | Znd point :     phase     temperature       100 %air.sat.     28 .82     • 20 .0 ÷ Store current value |  |  |  |  |  |  |  |
|   | amplitude phase<br>24681 - ••• •••                                                                     |  |  |  |  |  |  |  |
|   | Einish Cancel                                                                                          |  |  |  |  |  |  |  |

Fig. 30 Dialog for calibration without temperature sensor – storing the second calibration value

A warning message is displayed saying this will overwrite the existing calibration values (see Fig. 29); hit **Continue** and the 2nd point values will be updated.

End the calibration process by clicking the **Finish** button. The calibration data are stored to the transmitter and the display in the **INFO** tab will be updated.

#### 4.4.3 Manual Calibration\*

Clicking on manual will open the respective Calibration Menu dialog:

|                                   | Calibration Menu                       |  |
|-----------------------------------|----------------------------------------|--|
| 2 Point c                         | alibration - user defined              |  |
| atm. pressure                     | 970 🚔 mbar                             |  |
| <b>1st point :</b><br>O %air.sat. | phase temperature<br>59 47 * 20 0 * °C |  |
| 2nd point :<br>100 %air.sat.      | phase temperature<br>29.27 * 20.0 * °C |  |
|                                   | ✓ <u>F</u> inish X <u>C</u> ancel      |  |

Fig. 31 Dialog for user defined calibration

You can find calibration data on the Final Inspection Protocol delivered with your oxygen microsensor (see Fig. 32). Use the values in the grey highlighted boxes to fill in the **Calibration Menu**. If previously measured calibration values for the used oxygen sensor are available you can also use these values for the manual calibration.

- 1. Insert the atmospheric pressure at which the calibration data you are using were measured. (In case you are using the FIP data use the pressure value in the grey highlighted box.)
- 2. Select phase and temperature value for the first calibration point.
- 3. Select phase and temperature value for the second calibration point.

\*Technical data relate to sensor specific calibration.

| Data                     |                                                                        |               |              |             |           |
|--------------------------|------------------------------------------------------------------------|---------------|--------------|-------------|-----------|
| Atmospheric pressure:    | 970                                                                    | hPa           |              |             |           |
|                          | Phase signal                                                           | Valid range   | Temperature  | Valid range | Amplitude |
|                          | [°]                                                                    | [°]           | [C°]         | [C°]        | [r.U.]    |
| cal 0<br>0% air sat      | 59.47                                                                  | 58.00 - 61.00 | 20.0         | 18.0 - 22.0 | 46450     |
| cal 2nd<br>100 % air sat | 29.27                                                                  | 27.00 - 30.00 | 20.0         | 18.0 - 22.0 | 22710     |
| Response time [t90]:     | < 60 s                                                                 |               | Valid range: | < 60 s      |           |
|                          | Please type in these values into the software for "manual calibration" |               |              |             |           |

Fig. 32 Example for a Final Inspection Protocol

End the calibration process by clicking the **Finish** button. A warning message is displayed saying this will overwrite the existing calibration values. Hit **Continue**. The calibration data is stored to the transmitter and the display in the **INFO** tab will be updated. Abort the calibration by clicking the **CANCEL** button.

#### 4.5 Measurement

Press the Quick Start button to open the Measurement Assistant.

|   | Measurement Calibration |            |  |  |  |  |  |  |
|---|-------------------------|------------|--|--|--|--|--|--|
| 0 | Quick Start             | Stop       |  |  |  |  |  |  |
|   | Sampling Rate :         |            |  |  |  |  |  |  |
|   | Log Data                | no logging |  |  |  |  |  |  |

Fig. 33 Quick Start button

If no calibration has been performed or the software has been closed after calibration the following message showing the date of the last calibration is displayed:

| ĺ | Measurement Assistent                                 |
|---|-------------------------------------------------------|
|   | You did not calibrate the sensor after program start. |
|   | Date of last calibration : 30/05/11                   |
|   | Last calibration was made 29 day(s) ago.              |
|   | 🔪 <u>N</u> ew Calibration                             |
|   | Continue X Cancel                                     |

Fig. 34 Measurement Assistant dialog showing the date of the last calibration

Click **Continue** to go on with the measurement assistant or press **New Calibration**, which will get you back to the calibration menu.

| 1 sec          | Dynamic Averaging           4         \$           samples |                                  |
|----------------|------------------------------------------------------------|----------------------------------|
| Femperature Co | mpensation                                                 |                                  |
| C off          | Enter the temp                                             | perature during the measurement: |
| • on           | 20.0                                                       | °C                               |
| ogging setup   |                                                            |                                  |
| • Measure      |                                                            | C Measure & Log                  |
| • Measure      | file name                                                  | C Measure & Log                  |
| • Measure      | file name                                                  | C Measure & Log                  |

Fig. 35 Measurement Assistant dialog

#### **Sampling Rate**

Measurement frequencies from "fast sampling" up to 60 minutes can be selected. The speed in "fast sampling" mode is about 250 ms when no temperature sensor is connected and decreases to about 350 ms when connecting the temperature sensor or activating the analog output channels.

The sensor shelf-life can be increased using a slower measuring mode; the effect of photobleaching is reduced as the illumination light is switched off between sampling. Moreover a huge amount of data for long-time measurements can be avoided using a slower measuring mode.

#### **Dynamic Averaging**

When choosing a sampling rate of 1 sec. **Dynamic Averaging** can be selected. This defines the number of averaged measured values. The higher the running average, the longer the time (sampling time) used for averaging. With a higher running average value set (maximum 25 samples) a smoother measurement signal can be achieved. The default setting is 4.

#### **Temperature Compensation**

Select the temperature measurement mode for temperature compensated oxygen measurement. The following options can be selected:

- Selecting off you have to set a constant temperature value. This option can be used, if the temperature at the location of the oxygen microsensor is known and stays constant throughout the measurement.
- Selecting on the temperature value for temperature compensation of the oxygen microsensor is measured with the supplied PT1000 temperature sensor. Make sure the temperature sensor is connected to the transmitter properly.

#### **Logging Setup**

Measurements can be done with or without data logging.

Subsequent data storage is not possible, if you do your measurements without data logging.

If you select **Measure & Log**, click the **file location** button to choose a location for the measurement file and name it. In the **File Description** area you can add a small note to the measurement file which is going to be saved with the file header. The measurement file is saved as txt-file in ASCII format.

When all pre-settings are done start the measurement by clicking the **Start** button. The **Calibration** and **Data Logging** tab are hidden now and the selected **Sampling Rate** and **Logging Status** are displayed in the **Measurement** tab.

| Measurement     |             |      |  |  |  |  |
|-----------------|-------------|------|--|--|--|--|
| Quick Start Adv | anced Start | Stop |  |  |  |  |
| Sampling Rate : | 1 sec       |      |  |  |  |  |
| Logging Status: | logging     |      |  |  |  |  |

Fig. 36 Measurement tab showing sampling rate and logging status

Press the Stop button to end the measurement. This will also stop the data logging process.

To close the software select File / Exit.

#### 4.5.1 Control Bar

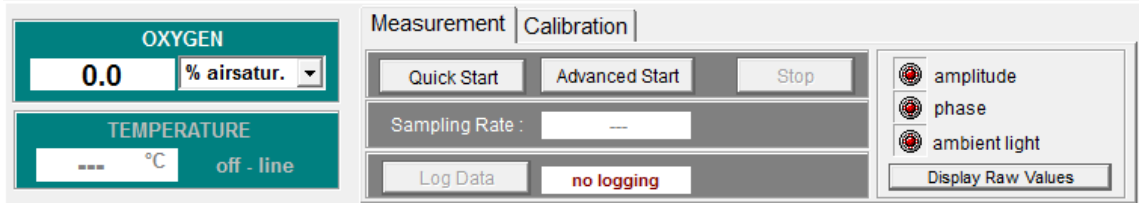

Fig. 37 Software display - Control Bar

The control bar contains a numerical display for oxygen and temperature as well as warning lights. The control buttons for **Calibration**, and **Measurement** are described in chapters 4.4, and 4.5.

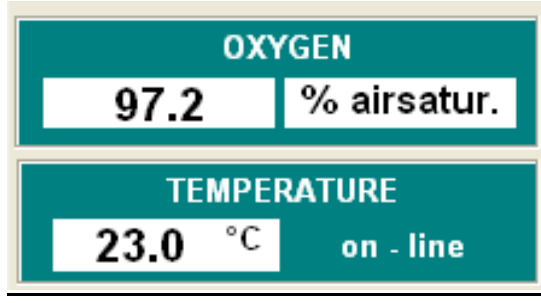

Fig. 38 Numerical Display

The temperature for temperature compensated measurement is displayed either "on-line", if the temperature sensor is connected, or "off-line", if the temperature sensor is not connected.

In the upper right corner warning lights are displayed showing possible errors of the raw data (amplitude, phase, ambient light).

| 0 | amplitude:     | green:  | The amplitude is correct.                                           |
|---|----------------|---------|---------------------------------------------------------------------|
|   |                | yellow: | The amplitude is critically low; replacement of the sensor is       |
|   |                |         | recommended.                                                        |
|   |                | red:    | The amplitude is too low; the sensor tip may be damaged or          |
|   |                |         | the sensor cable may not be connected.                              |
| 0 | phase:         | green:  | The phase angle is within the normal range.                         |
|   |                | red:    | The phase angle is out of limits.                                   |
| 0 | ambient light: | green:  | The ratio of sensor signal to ambient light is acceptable.          |
|   |                | red:    | The level of background light (e. g. direct sunlight, lamps) is too |
|   |                |         | high. Reduction of ambient light is recommended.                    |

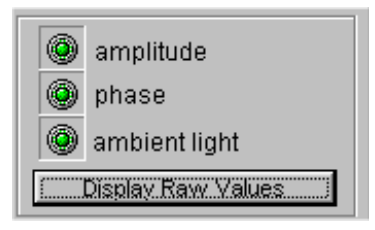

Fig. 39 Control Bar - warning lights

Clicking on Hide Raw Values / Display Raw Values will hide or show the raw data values for amplitude and phase.

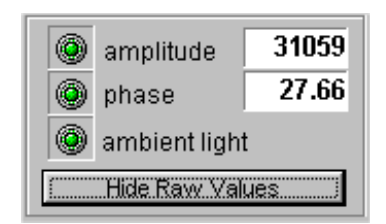

Fig. 40 Control Bar – warning lights, the raw values are displayed

| 1 mile: 30:00:00 | - % aireaturation     | temperature |   |  |
|------------------|-----------------------|-------------|---|--|
|                  | <br>- % airsaturation | temperature | , |  |
|                  |                       |             |   |  |
|                  | 1                     |             |   |  |
|                  | 1                     |             |   |  |
|                  | 1                     |             |   |  |
|                  |                       |             |   |  |
|                  |                       |             |   |  |
|                  |                       |             |   |  |
|                  | <br>                  |             |   |  |
|                  |                       |             |   |  |
|                  |                       |             |   |  |
|                  |                       |             |   |  |
|                  | 1                     |             |   |  |
|                  |                       |             |   |  |
|                  |                       |             |   |  |
|                  |                       |             |   |  |
|                  |                       |             |   |  |
|                  |                       |             |   |  |

## 4.5.2 Graphical Display

Fig. 41 Software display - Graphical display

Different graphs (oxygen, phase, amplitude and temperature) can be displayed by activating them in the **Charts** menu. The respective graph will be shown in the graphical display.

Zooming is possible by a left mouse click and movement from the upper left corner to the lower right corner of the area of interest. Zooming out is done vice versa or by using the submenu **Display / Zoom / Undo Zoom**.

Choosing **Display** / **AutoScaleY** the y-axis is scaled automatically. It is activated by default setting.

Selecting the submenu **Display** / **Dimensions** opens the dialog for **Dimension Settings**.

| P Dimension Settings  |                |
|-----------------------|----------------|
| Choose the dimensions | for the chart: |
| X-axis (ticks)        | 1000 🚖         |
| Y-axis (minimum)      | -5 🔹           |
| Y-axis (maximum)      | 150 🚖          |
|                       | Cancel         |

Fig. 42 Dimension Settings dialog

l

You can adjust the number of measurement points on the x-axis shown in the display (maximum number of points is 5000). Furthermore, you can adjust the minimum and maximum of the y-axis. Making adjustments will turn off the **AutoScaleY** function.

Use the submenu **Display** / **Clear Charts** to clear the graphs on the display.

Selecting Print / Charts will print all the graphs shown on the display.

Opening the **INFO** tab will show information about the software version and some important transmitter settings. You can also use the submenu **Settings** / **Instrument Info** to get to this display.

If you have any questions concerning your OXY MICRO oxygen transmitter, please contact our service team and have the software and transmitter information ready.

| III OxyMicro - V7.0.0                                                                                                    |                 |                |                 |                                                                                                    |
|----------------------------------------------------------------------------------------------------|-----------------|----------------|-----------------|----------------------------------------------------------------------------------------------------|
| File Charts Display Print Settings                                                                                                    | Measurement     | Calibration    |                 |                                                                                                    |
| 102.4 % airsatur. 💌                                                                                                    | Quick Start     | Advanced Start | Stop            | amplitude                                                                                                    |
| TEMPERATURE                                                                                                    | Sampling Rate : | 1 sec          |                 | phase                                                                                                    |
| 23.7 °C on - line                                                                                                    | Log Data        |                |                 | Display Raw Values                                                                                                    |
| MEASURE CHART INFO                                                                                                    |                 |                |                 |                                                                                                    |
| IDENTIFICATION<br>PHIboard number : v1231757<br>PM number : 20122876<br>Serial number : S DUA 0001 00001<br>MUX channel : OFF - 00<br>PARAMETERS<br>Signal LED current 100<br>Ref LED current : 066<br>Ref LED amplitude : 99495<br>Frequency : 006<br>Sending interval : 0001<br>Averaging : 2<br>Internal temp : 27.4 C<br>SYSTEM SETTINGS<br>APL function : ON<br>Temp compensation : ON - ch a<br>Analog out : chAt chB t<br>RS232 echo : ON<br>Oxygen unit : %a.s. | 08              |                | E               | OxyMicro - V7.0.0<br>01/2013<br>World Precision Instruments, Inc.<br>International Trade Center<br>175 Sarasota Center Blvd.<br>Sarasota, FL 34240-9258<br>Phone 941-371-1003<br>Fax 941-377-5428<br>eMail - sales@wpiinc.com<br>Internet - www.wpiinc.com |
|                                                                                                    | Print Info      | info bar       | 2               |                                                                                                    |
| Com3 No record file selected!                                                                                                    |                 |                | start: 15:12:10 | 15:14:03                                                                                                    |

Fig. 43 INFO tab display and info bar

The info bar located at the bottom of the screen provides information about the connected serial COM port, start time of the running measurement, current time and information about file name and location. If you did not select a location or file name, the message "No file selected!" is displayed in this area.

## 4.6 Subsequent Data Handling

Open Excel on your PC. Go to File / Open and choose Files of type / Text files.

| Look in:                                          | 🧼 System (                                                     | C:) 🕑 🎯                                                                                                    | • 🔰 🔍 | × 🖆 💷 | • Tools • |               |
|---------------------------------------------------|----------------------------------------------------------------|----------------------------------------------------------------------------------------------------|-------|-------|-----------|---------------|
| My Recent<br>Documents<br>Desktop<br>My Documents | C781f4276<br>dell<br>Document:<br>Inst<br>Program F<br>WINDOWS | 4e3bdef5390d96f31Dec515                                                                                                    |       |       |           |               |
| My Computer                                       |                                                                |                                                                                                    |       |       |           |               |
| My Computer                                       | File <u>n</u> ame:                                             |                                                                                                    |       | ×     | (         | open          |
| My Computer<br>My Network<br>Places               | File name:<br>Files of type:                                   | All Microsoft Office Excel Files                                                                                                    |       | ~     |           | 2pen<br>ancel |
| My Computer<br>My Network<br>Places               | File pame:<br>Files of type:                                   | All Microsoft Office Excel Files<br>All Files<br>All Microsoft Office Excel Files<br>Microsoft Office Excel Files<br>All Web Pages<br>Wull Files |       | >     | c         | open<br>ancel |

Fig. 44 Selecting file type

Choose the measurement file you want to process. The **Text Import Wizard** opens; choose **Delimited** and click **Next**.

| Text Import Wizard - Step 1 of 3 🛛 🔹 💽                                                                                                    |     |  |  |  |  |
|----------------------------------------------------------------------------------------------------|-----|--|--|--|--|
| The Text Wizard has determined that your data is Fixed Width.<br>If this is correct, choose Next, or choose the data type that best describes your data.                                                                                                    |     |  |  |  |  |
| Original data type           Choose the file type that best describes your data:           ② Delmitted]         - Characters such as commas or tabs separate each field.           ○ Leed width         - Fields are aligned in columns with spaces between each field. |     |  |  |  |  |
| Start import at row: 1 🗢 File grigin: Windows (ANSI)                                                                                                    | ~   |  |  |  |  |
| Preview of file C:\PET4.txt.                                                                                                    |     |  |  |  |  |
| <pre>1 ***** DESCRIPTION ********;<br/>2 [enter the description here];</pre>                                                                                                    | ^   |  |  |  |  |
| 3<br>4 ***** INSTRUMENT INFO ******;<br>§ IDENTIFICATION; ✓                                                                                                    |     |  |  |  |  |
|                                                                                                    | >   |  |  |  |  |
| Cancel < Back Next >                                                                                                    | ish |  |  |  |  |

Fig. 45 Text Import Wizard - Step 1

Then choose semicolon, click Next, and then Finish.

| This screen lets you set the delimiters your data contains. You can see<br>how your text is affected in the preview below.<br>Delimiters Text gualifier: Text gualifier: Data greview Text the description here] Text Instrument INFO ******** Lenter the description here] Text Instrument INFO ******* The Instrument INFO ******* The Instrument INFO ************************************ | Text Import Wizard - Step 2 of 3                                                                                                    | ?× |
|----------------------------------------------------------------------------------------------------|----------------------------------------------------------------------------------------------------|----|
| ***** DESCRIPTION ********<br>[enter the description here]<br>***** INSTRUMENT INFO *******<br>IDENTIFICATION                                                                                                    | This screen lets you set the delimiters your data contains. You can see<br>how your text is affected in the preview below.<br>Delimiters<br>Text gualifier: " Data greview | e  |
|                                                                                                    | <pre>***** DESCRIPTION ******** [enter the description here] ***** INSTRUMENT INFO ******* IDENTIFICATION </pre>                                                           |    |

Fig. 46 Text Import Wizard - Step 2

Your measurement data are displayed and can be processed now.

In the head of the ASCII file (see Fig. 47), you find the **Description** of your measurement which you have entered when storing the file.

Below, you find the **Instrument Info** containing the data of the complete calibration routine and some more important settings of the instrument and firmware.

The **Software Info** below contains the version number of the software, date and time of the performed measurement.

Below, you find the **Measure Mode Settings** containing the *dynamic averaging*, and the *measuring mode*.

The following rows, separated by semicolons, list the measuring data. The first two rows contain the **date** and **time**, the third the **log-time** in minutes, the fourth the **oxygen content** in the chosen unit. The raw data - **phase angle** in [°] and the **amplitude** in [r.U.] - are stored in the fifth and sixth row, respectively. The seventh row contains the **temperature** in °C measured by PT1000 temperature sensor.

The last row shows an **Error Message** for any error that might occur during measurement. E### is the byte error code:

- Bit 0 ADC overflow
- Bit 1 DC light overflow
- Bit 2 Amplitude too low
- Bit 3 No temperature sensor detected
- Bit 4 Overheat
- Bit 5 No oxygen calculation
- Bit 6 Reserved
- Bit 7 Reserved

#### **Examples:**

E0 = No error

E1 = Error : DC light overflow to much ambient light

E12 = Error : no temp sensor & amplitude too low

| ***** DESCRIPTION *********                                |     |         |
|------------------------------------------------------------|-----|---------|
| Sample File                                                |     |         |
|                                                            |     |         |
| ***** INSTRUMENT INFO *******                              |     |         |
| IDENTIFICATION                                             |     |         |
| PHIboard number : v1231757                                 |     |         |
| PM number : 20122876                                       |     |         |
| Serial number : S DUA 0001 000008                          |     |         |
| MUX channel : OFF - 00                                     |     |         |
|                                                            |     |         |
| PARAMETERS                                                 |     |         |
| Signal LED current: 100                                    |     |         |
| Ref LED current : 066                                      |     |         |
| Ref LED amplitude : 99495                                  |     |         |
| Frequency : 006                                            |     |         |
| Sending interval : 0001                                    |     |         |
| Averaging : 2                                              |     |         |
| Internal temp : 27.4 C                                     |     |         |
|                                                            |     |         |
| SYSTEM SETTINGS                                            |     |         |
| APL function : ON                                          |     |         |
| Temp compensation : ON - ch a                              |     |         |
| Analog out : chA t chB t                                   |     |         |
| RS232 echo : ON                                            |     |         |
| Oxygen unit : %a.s.                                        |     |         |
|                                                            |     |         |
| CALIBRATION                                                |     |         |
| Sensor type : 1                                            |     |         |
| 0%a.s.phase 1 : 58.31 at 020.0°C amp 045900                |     |         |
| 100.00%a.s.phase 2: 29.24 at 020.0°C amp 030100            |     |         |
| Date (ddmmyy) : 151013                                     |     |         |
| Pressure (mBar) : 1013                                     |     |         |
|                                                            |     |         |
| FIRMWARE                                                   |     |         |
| Code 3.016 (IAP) : 08/20/04, 09:50:56                      |     |         |
| Xilinx built : 01/05/04 (MM/DD/YY)                         |     |         |
| Reset condition : SLEEP                                    |     |         |
|                                                            |     |         |
|                                                            |     |         |
|                                                            |     |         |
|                                                            |     |         |
|                                                            |     |         |
|                                                            |     |         |
|                                                            |     |         |
|                                                            |     |         |
|                                                            |     |         |
| ***** SOFTWARE INFO ********                               |     |         |
| OxyMicro - V7.0.0 01/2013                                  |     |         |
| © by WPI Inc.                                              |     |         |
| 15.10.2013                                                 |     |         |
| 15:12:17                                                   |     |         |
|                                                            |     |         |
| ******MEASURE MODE SETTINGS**                              |     |         |
| Dynamic Ave: 4                                             |     |         |
| measure mod 1 sec                                          |     |         |
|                                                            |     |         |
| start time 15:11:22                                        |     |         |
| date(DD/MM/) time/hh:mm:s logtime/min oxygen/% air phase/° | amp | temp/°C |

Fig. 47 Example for a text file recorded with OxyMicro - V7.0.0 software

#### 4.7 Analog Output

Selecting the submenu **Settings / Analog Output** opens the dialog for selecting which data should be exported. There are two analog output channels available. You can choose one of the following parameters:

- o None
- Oxygen
- Phase
- Amplitude
- Temperature
- If you have adjusted the desired settings of the analog outputs and want to connect the transmitter to a data logger, please close the software to store the settings before you disconnect the OXY MICRO from the computer.

| analog channel 1:    | analog channel 2:    |
|----------------------|----------------------|
| C - none             | • Fnone              |
| 🖲 - oxygen (airsat.) | C - oxygen (airsat.) |
| C - phase            | C - phase            |
| C - amplitude        | C - amplitude        |
| C - temperature      | C - temperature      |

Fig. 48 Analog Choice dialog

For more detailed information about analog output specifications please refer to chapter 5.2 "Analog Output and External Trigger".

#### 4.8 LED Intensity

This function is for more experienced users to change the illumination level of the device. With a higher illumination level the signal-to-noise ratio can be improved, with a lower illumination level sensor bleaching can be avoided and its measurement stability prolonged.

After changing LED-intensity the measurement parameters of the transmitter will change and the sensor has to be recalibrated. A warning message is displayed.

| LED Adjust - Warning                        |                             |  |  |  |
|---------------------------------------------|-----------------------------|--|--|--|
| The calibration values are no longer valid. |                             |  |  |  |
| Please recalibrate the sensor.              |                             |  |  |  |
| Collection                                  |                             |  |  |  |
| Calibration                                 | X I will recalibrate later. |  |  |  |

Fig. 49 LED Adjust - Warning message

There are two options: In **Auto Adjust** mode the transmitter will adjust the illumination level automatically. Manual adjustment is possible in the **Advanced** mode.

| LED Intensity Adjust |
|----------------------|
| Auto Adjust Advanced |
| 🖌 Start Auto Adjust  |
| Status :             |
|                      |

Fig. 50 LED Intensity Adjust – Auto Adjust tab

| : | LED Intensity Adjust           |  |  |  |  |  |
|---|--------------------------------|--|--|--|--|--|
| • | Auto Adjust Advanced           |  |  |  |  |  |
| • | LED Intensity 50 🛓 % 🗸 Confirm |  |  |  |  |  |
| • |                                |  |  |  |  |  |
| ł | amplitude 4704                 |  |  |  |  |  |
| • |                                |  |  |  |  |  |

Fig. 51 LED Intensity Adjust - Advanced tab

# 4.9 Software Menu Structure

| Main              | Submenu 1                               | Submenu 2                        |
|-------------------|-----------------------------------------|----------------------------------|
| File              |                                         |                                  |
| FIIC              | closes the program                      |                                  |
| Charts            | → Oxygen                                |                                  |
| displays or hides | → Phase                                 |                                  |
| the respective    | → Amplitude                             |                                  |
| measurement       | → Temperature                           |                                  |
| graphs.           |                                         |                                  |
| <b>.</b>          |                                         |                                  |
| Display           | → Zoom                                  | → AutoScaleY                     |
|                   |                                         | automatically scales the y-axis. |
|                   |                                         | → Undo Zoom                      |
|                   |                                         | restores the original display.   |
|                   | → Clear Charts                          |                                  |
|                   | clears the graphs on the display        |                                  |
|                   | → Dimensions                            |                                  |
|                   | opens a dialog to choose the            |                                  |
|                   | dimensions for the charts.              |                                  |
| Print             | → Charts                                |                                  |
|                   | prints the charts shown on the display. |                                  |
| Settings          | → COM port                              |                                  |
|                   | allows choosing the serial COM port     |                                  |
|                   | for the serial interface.               |                                  |
|                   | → Instrument Info                       |                                  |
|                   | opens the INFO tap in the graphical     |                                  |
|                   | display.                                |                                  |
|                   | → Analog Ouput                          |                                  |
|                   | opens a dialog to configure the analog  |                                  |
|                   | out of the device.                      |                                  |
|                   | → LED Intensity                         |                                  |
|                   | allows adjusting the illumination level |                                  |
|                   | of the sensor.                          |                                  |

# **5** Technical Data

# 5.1 Specifications

| OPTICAL SENSOR      |                                        |
|---------------------|----------------------------------------|
| Oxygen sensor       | PSt1                                   |
| Optical connector   | ST compatible, Core / Center 100 / 140 |
| Channels            | 1                                      |
| LED peak wavelength | 505 nm                                 |

| TEMPERATURE SENSOR                             |                     |                       |                                                          |
|------------------------------------------------|---------------------|-----------------------|----------------------------------------------------------|
| Potentiometric temperature sensor<br>(Pt 1000) | Range<br>Resolution | 0 – 50 °C<br>± 0.1 °C |                                                          |
| Temperature sensor plug                        | Plug type           | Lemo FGG.00.30        | 4.CLAD35<br>1 PT1000-1<br>2 n.c.<br>3 n.c.<br>4 PT1000-2 |

#### DC INPUT

#### DC-Supply: 18 V / 0.83 A / type TR15RA180

Use the provided parts only.

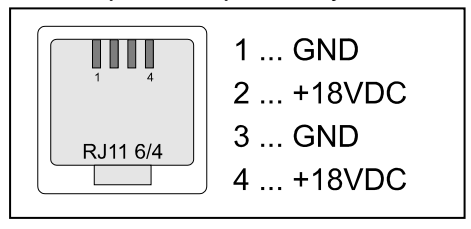

| DIGITAL INTERFACE            |                                                                                                    |  |  |
|------------------------------|----------------------------------------------------------------------------------------------------|--|--|
| Serial communication         | <ul> <li>a) RS232 serial interface</li> <li>19200 Baud (Databits 8, Stoppbits 1, Parity none,<br/>Handshake none)</li> <li>b) USB interface</li> </ul> |  |  |
| Transmitter port             | RJ11 4/4 socket<br>1 TXD<br>2 RXD<br>3 n.c.<br>4 GND                                                                                                   |  |  |
| Serial interface cable to PC | RJ11 4/4 to DSub9                                                                                                    |  |  |
|                              | PINOUT CONFIGURATION<br>D89/F RJ11/4P4C<br>1 3<br>2 2<br>3 1<br>5 4<br>SHELL BRAID                                                                     |  |  |
| USB interface cable to PC    | RJ11 4/4 to USB type A (transmitter adapted cable)                                                                                                    |  |  |

| ENVIRONMENTAL CONDITIONS |                             |
|--------------------------|-----------------------------|
| Operating temperature    | 0 °C to 50 °C               |
| Storage temperature      | - 10 °C to 60 °C            |
| Relative humidity        | 0% to 80 % (non-condensing) |

| OPERATION CONTROL      |                         |                                    |  |
|------------------------|-------------------------|------------------------------------|--|
| LED at the front panel | Red<br>Green<br>Orange  | Device off<br>Device on<br>Standby |  |
| DIMENSIONS / WEIGHT    |                         |                                    |  |
|                        | 185 mm x 110 mm x 45 mm |                                    |  |
|                        | 630 g                   |                                    |  |

## 5.2 Analog Output and External Trigger

The OXY MICRO is supplied with a dual programmable 12 bit analog output with galvanic isolation and an external trigger input.

| ANALOG OUTPUT              |                      |  |
|----------------------------|----------------------|--|
| Channels                   | Dual voltage outputs |  |
| Output range               | 0 – 4095 mV          |  |
| Socket type                | BNC connectors       |  |
| Resolution                 | 12 bit               |  |
| Accuracy error             | ± 10 mV              |  |
| Galvanic isolation         | 500 V rms            |  |
| Shortcut protection        | Yes                  |  |
| Output parameters          | O <sub>2</sub>       |  |
| (PC software allows to     | Temperature          |  |
| choose the parameter.)     | Phase                |  |
|                            | Amplitude            |  |
| 0 – 4095 V Voltage Output: |                      |  |

| Voltage    | 0 | 1000 (e. g.) | 4095    | V          |
|------------|---|--------------|---------|------------|
| Oxygen     | 0 | 100          | 409.5   | % air sat. |
| Ampl.      | 0 | 20000        | 81900   | r.U.       |
| Phase      | 0 | 25           | 102.375 | 0          |
| Temperatur | 0 | 100          | 409.5   | °C         |

Examples

| Formula – Oxygen:      | Oxygen [% air sat.] = Voltage [V] x 409.5 / 4.095<br>(e. g. 0.750 V = 75 % air sat.)                                                                         |
|------------------------|----------------------------------------------------------------------------------------------------|
| Formula – Amplitude:   | Ampl [r.U.] = Voltage [V] x 81.900 / 4.095<br>(e. g. 2.500 V = 50000 r.U.)                                                                                   |
| Formula – Phase:       | Phase [°] = Voltage [V] x 102.375 / 4.095<br>(e. g. 2.500 V = 62.50 °)                                                                                       |
| Formula – Temperature: | Temperature [°C] = Voltage [V] x 409.5 / 4.095<br>(e. g. 0.500 V = 50 °C)                                                                                    |
| Update rate            | Dependent on the sampling rate of the software. If<br>an external trigger is used, the update rate is<br>equivalent to the trigger pulse rate (min. 3 sec.). |

| EXTERNAL TRIGGER INPUT |                                      |           |
|------------------------|--------------------------------------|-----------|
| Channels               | Single input                         |           |
| Socket type            | BNC connectors                       |           |
| Input voltage range    | TTL-compatible, up to 24 V           |           |
| Trigger mode           | Low-High-Low                         |           |
|                        | (Input must be kept Low for at lease | st 50 µs) |
| Normal state           | No current                           |           |
| Galvanic isolation     | 500 V rms                            |           |
| Timing Specifications  | Min. rise & fall time for trigger    | 15 ns     |
|                        | Max. rise & fall time for trigger    | 2 ms      |
|                        | Min. pulse length                    | 3 ms      |
|                        | Min. pause length                    | 10 ms     |
|                        | Min. periode length                  | 13 ms     |
|                        | (TTL-compatible)                     |           |

# **6 Operational Notes**

## 6.1 Optical Output

The ST connector is a high precision optical component. Please keep it clean and dry. Always use the rubber cap to close the output when not in use.

## 6.2 Temperature Compensation

Use only the temperature sensor supplied. The use of any other temperature sensor may damage the device.

## 6.3 Warm-Up Time

The warm-up time of the electronic and opto-electronic components of the OXY MICRO is 5 minutes. After 5 min. stable measuring values will be obtained.

## 6.4 Power Adapter

OXY MICRO always has to be used with the original power adapter (100 - 240 VAC; 47 - 63 Hz; 18 V / 0.83 A; type TR15RA180) which is supplied.

As an alternative power source a battery can be used that meets the DC input voltage given in chapter 5 "Technical Data". The battery adapter cable is available as an additional accessory.

## 6.5 Analog Outputs

WARNING: The analog outputs are not protected against any input voltage. Any voltage applied to the analog outputs can cause irreversible damage to the transmitter.

## 6.6 RS232 Interface / USB Interface

The transmitter uses a special interface cable. A different cable can cause malfunction. Use the provided parts only.

## 6.7 Maintenance

The transmitter is maintenance-free.

The housing should be cleaned with a cloth only. Avoid any moisture entering the housing. Never use benzine, acetone, alcohol or any other organic solvents.

The ST fiber connector of the sensor can be cleaned only with lint-free cloth or a cleaning implement for ST connectors.

#### 6.8 Service

Alignment, rework or repair work may only be carried out by a suitable qualified technician, trained by us. The safety of the user may be endangered, e. g., if the device

- Is visibly damaged;
- No longer operates as specified;
- Has been stored under adverse conditions for a lengthy period of time;
- Has been damaged in transport

If you are in doubt, the instrument should be sent back to the manufacturer for repair and maintenance.

#### World Precision Instruments, Inc.

Sarasota International Trade Center 175 Sarasota Center Boulevard Sarasota, FL 34240-9258 USA

Phone 941-371-1003 Fax 941-377-5428 E-mail: wpi@wpiinc.com www.wpiinc.com

Please contact our service team in case of any question. We look forward to helping you and are open for any proposition or criticism.

# 7 CE and FCC Conformity

#### **CE Conformity**

The equipment is confirmed to comply with the requirements set out in the Council Directive relating to Electromagnetic Compatibility (2004/108/EEC) and for Low Voltage (2006/95/EEC). For the evaluation of above mentioned Council Directives following harmonized standards were consulted: EMC: EN 61326-1: 2006 LVD: EN 61010-1: 2010

#### Verification of FCC Rules

This equipment has been tested and found to comply with the limits for a Class B digital device, pursuant to part 15 of the FCC Rules. These limits are designed to provide reasonable protection against harmful interference in a residential installation. This equipment generates, uses, and can radiate radio frequency energy and, if not installed and used in accordance with the instructions, may cause harmful interference to radio communications. However, there is no guarantee that interference will not occur in a particular installation. If this equipment does cause harmful interference to radio or television reception, which can be determined by turning the equipment off and on, the user is encouraged to try to correct the interference by one or more of the following measures:

- Reorient or relocate the receiving antenna.
- Increase the separation between the equipment and receiver.
- Connect the equipment into an outlet on a circuit different from that to which the receiver is connected.
- Consult the dealer or an experienced radio/TV technician for help.

# **8 Concluding Remarks**

Dear Customer,

With this manual, we hope to provide you with an introduction to work with the OXY MICRO fiber optic oxygen transmitter.

This manual does not claim to be complete. We are endeavored to improve and supplement this version.

We are looking forward to your critical review and to any suggestions you may have.

You can find the latest version at www.wpiinc.com.

With best regards,

Your WPI Team

### WARRANTY

WPI (World Precision Instruments) warrants to the original purchaser that this equipment, including its components and parts, shall be free from defects in material and workmanship for a period of one year\* from the date of receipt. WPI's obligation under this warranty shall be limited to repair or replacement, at WPI's option, of the equipment or defective components or parts upon receipt thereof f.o.b. WPI, Sarasota, Florida U.S.A. Return of a repaired instrument shall be f.o.b. Sarasota.

The above warranty is contingent upon normal usage and does not cover products which have been modified without WPI's approval or which have been subjected to unusual physical or electrical stress or on which the original identification marks have been removed or altered. The above warranty will not apply if adjustment, repair or parts replacement is required because of accident, neglect, misuse, failure of electric power, air conditioning, humidity control, or causes other than normal and ordinary usage.

To the extent that any of its equipment is furnished by a manufacturer other than WPI, the foregoing warranty shall be applicable only to the extent of the warranty furnished by such other manufacturer. This warranty will not apply to appearance terms, such as knobs, handles, dials or the like.

WPI makes no warranty of any kind, express or implied or statutory, including without limitation any warranties of merchantability and/or fitness for a particular purpose. WPI shall not be liable for any damages, whether direct, indirect, special or consequential arising from a failure of this product to operate in the manner desired by the user. WPI shall not be liable for any damage to data or property that may be caused directly or indirectly by use of this product.

#### **Claims and Returns**

Inspect all shipments upon receipt. Missing cartons or obvious damage to cartons should be noted on the delivery receipt before signing. Concealed loss or damage should be reported at once to the carrier and an inspection requested. All claims for shortage or damage must be made within ten (10) days after receipt of shipment. Claims for lost shipments must be made within thirty (30) days of receipt of invoice or other notification of shipment. Please save damaged or pilfered cartons until claim is settled. In some instances, photographic documentation may be required. Some items are time-sensitive; WPI assumes no extended warranty or any liability for use beyond the date specified on the container

Do not return any goods to us without obtaining prior approval and instructions from our Returns Department. Goods returned (unauthorized) by collect freight may be refused. Goods accepted for restocking will be exchanged or credited to your WPI account. Goods returned which were ordered by customers in error are subject to a 25% restocking charge. Equipment which was built as a special order cannot be returned.

#### Repairs

Contact our Customer Service Department for assistance in the repair of apparatus. Do not return goods until instructions have been received. Returned items must be securely packed to prevent further damage in transit. The Customer is responsible for paying shipping expenses, including adequate insurance on all items returned for repairs. Identification of the item(s) by model number, name, as well as complete description of the difficulties experienced should be written on the repair purchase order and on a tag attached to the item.

\* Electrodes, batteries and other consumable parts are warranted for 30 days only from the date on which the customer receives these items.

#### USA

175 Sarasota Center Blvd., Sarasota FL 34240-9258 Tel: 941-371-1003 • Fax: 941-377-5428 • E-mail: sales@wpiinc.com

#### UK

1 Hunting Gate, Hitchin, Hertfordshire SG4 0TJ Tel: 44 (0)1462 424700 • Fax: 44 (0)1462 424701 • E-mail: wpiuk@wpi-europe.com

#### Germany

Pfingstweide 16, D-61169 Friedberg (Hessen), Germany Tel: +49 (0)6031 67708-0 • Fax: +49 (0)6031 67708-80 • E-mail: wpide@wpi-europe.com

#### China & Hong Kong

WPI Shanghai Trading Co., Ltd. Rm 2608 Tongmao Mansion, No 357, Songlin Road, Pudong New District, Shanghai, PR China Tel: +86 21 6888 5517 • Toll Free: 400 688 5517 • E-mail:chinasales@china.wpiinc.com

#### Internet

www.wpiinc.com • www.wpi-europe.com • www.wpiinc.net